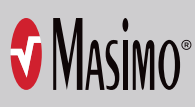

# Masimo Centroid<sup>®</sup> with the Root<sup>®</sup> Patient **Monitoring and Connectivity Platform**

# USER TOOL

### GET TO KNOW YOUR SYSTEM

Centroid sends patient orientation and activity data to the paired Root. Only one Centroid sensor can be paired to a Root at a time.

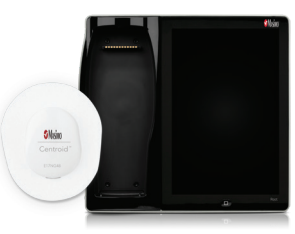

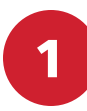

## PAIR CENTROID SENSOR TO ROOT

If another Centroid sensor is paired to the Root, disconnect it before pairing a new one. To pair a sensor:

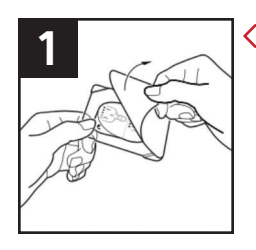

Open the sensor packaging, but don't remove the sensor's adhesive backing.

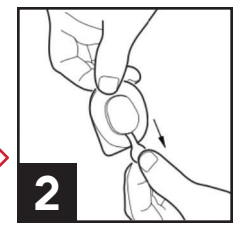

(ه)

1:27 AM

Pull the plastic > battery tab to turn the sensor on.

#### ≵ 뫎 Ľ\$ 55 ADUL

Press the **Bluetooth Icon** in the Status Bar to open the Bluetooth Screen.

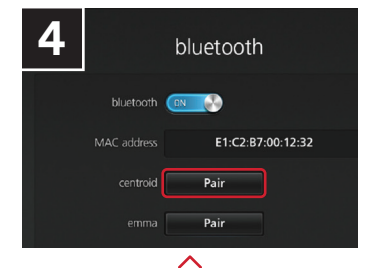

Press the Centroid Pair button.

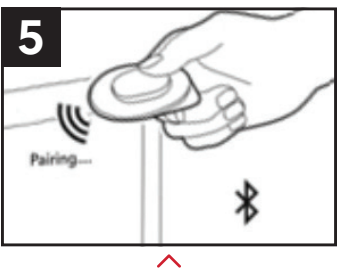

Identify the correct sensor. Hold the correct sensor at the top of the Root screen, as shown here.

If only one sensor is detected, use this one in the next step.

# APPLY SENSOR TO PATIENT

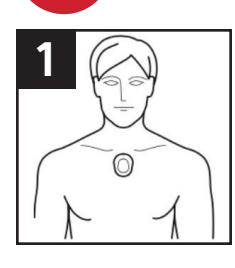

2

After pairing the Centroid sensor to Root, clean and dry the application site.

Note: The preferred site is the patient's chest, and the sensor's location must match the sensor site location in the Root's settings.

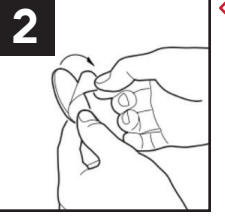

Pull off the sensor's release liner and apply the sensor to the selected site.

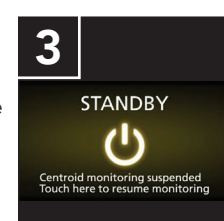

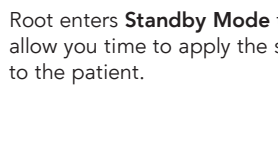

To begin (or resume) monitoring, press the icon in the Centroid window to leave Standby Mode.

## THE CENTROID ACTION MENU

The Action Menu earlier at the top corner of the Centroid Window provides shortcuts to Centroid features.

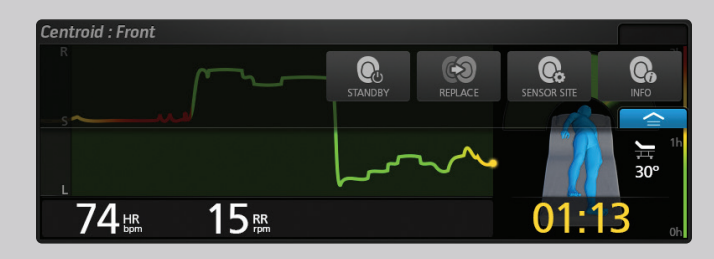

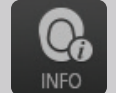

Access the Centroid Info screen to view information about or disconnect ("Forget") the currently paired sensor.

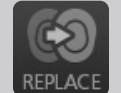

When the sensor's battery is low, use the Replace Sensor screen to pair a new sensor without interrupting the data trend.

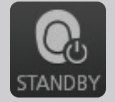

Place the sensor in Standby Mode to suspend monitoring during certain activities or when the patient is out of range.

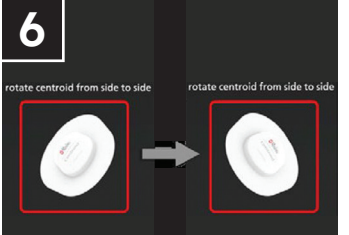

If multiple sensors appear under "Devices Found," select the one with the strongest signal and rotate your sensor from side to side. The image on the screen should move along with you.

After identifying the correct sensor, select it under "Devices Found" and press Pair.

t a centroid from the list

Root enters Standby Mode to allow you time to apply the sensor

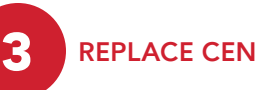

**REPLACE CENTROID SENSOR** 

The sensor's battery lasts about 4 days. When the battery charge is low, you can pair a new sensor to continue monitoring the patient without interrupting the trend data. To replace the sensor:

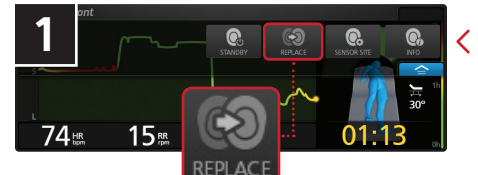

Select Replace from the Centroid's Action Menu to open the Replace Centroid screen.

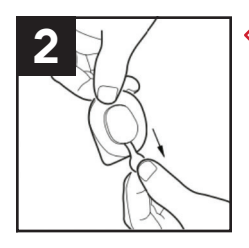

Pull the replacement sensor's battery tab to turn the sensor on. Hold the replacement > sensor at the top of the Root screen until it appears under "Devices Found."

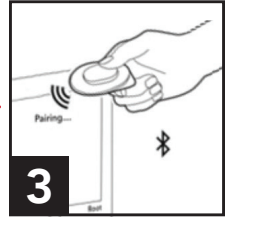

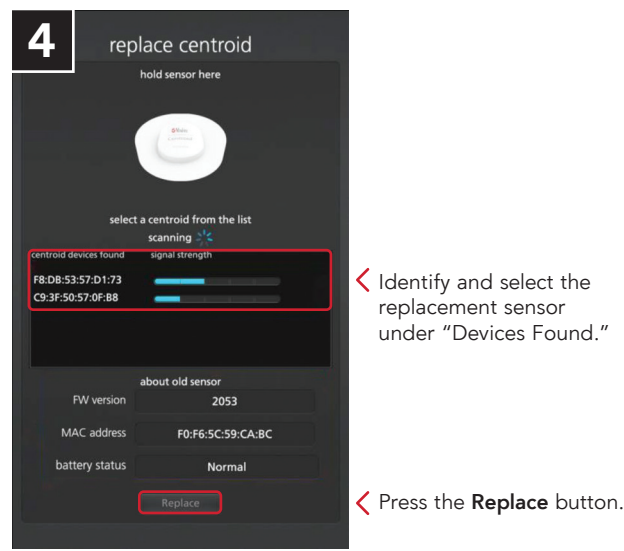

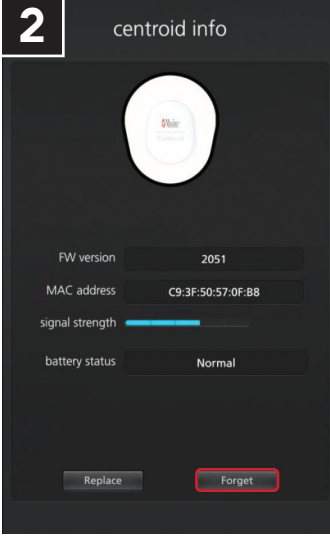

Press the Forget button. Then confirm your selection in the "Forget Device" popup window.

### **MASIMO U**

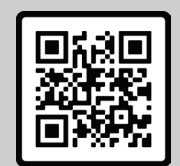

Find suggested eLearning at masimou.com. Scan the QR code or visit https://bit.ly/CentroidHome.

New Here? Use the registration code Centroid-52 to create your account.

### CARING FOR YOUR SENSOR

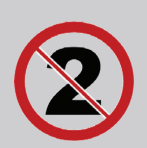

Single-Patient Use Don't reuse a sensor on more than one patient.

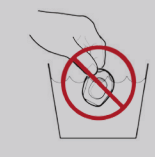

replacement sensor

under "Devices Found."

Not Waterproof The sensor is protected

against splashing, but don't submerge it in any liquid.

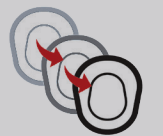

Repositioning Don't remove and reapply a sensor more than twice.

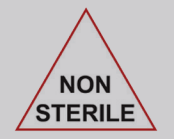

Non-Sterile Don't attempt to sterilize by irradiation, steam, autoclave, or ethylene oxide.

PLCO-007670/PLM-15210A-0125 | © 2025 Masimo.

For professional use. See instructions for use for full prescribing information including indications, contraindications, warnings and precautions. Caution: Federal (USA) law restricts this device to sale by or on the order of a physician.

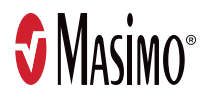

4 FORGET CENTROID SENSOR

When monitoring is complete, you will need to disconnect the Centroid sensor from Root:

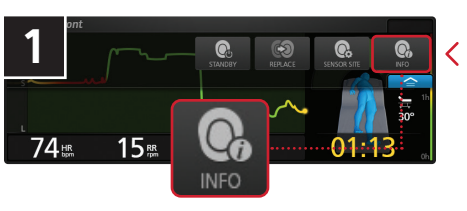

Select Info from the Centroid's Action Menu to open the Centroid Info screen.